Для удаленного нотариального заверения клиенту необходим компьютер с вебкамерой и микрофоном, ID-карта (со считывателем), mobiil-ID или Smart-ID. Следует использовать веб-браузер Google Chrome, а скорость интернет-соединения должна быть достаточной для видеозвонка.

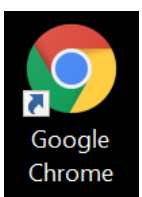

1. На странице <u>www.notar.ee</u> зайти в портал самообслуживания нажав на вкладку «ЗАЙТИ В ПОРТАЛ САМООБСЛУЖИВАНИЯ». Ссылка для логина находится здесь.

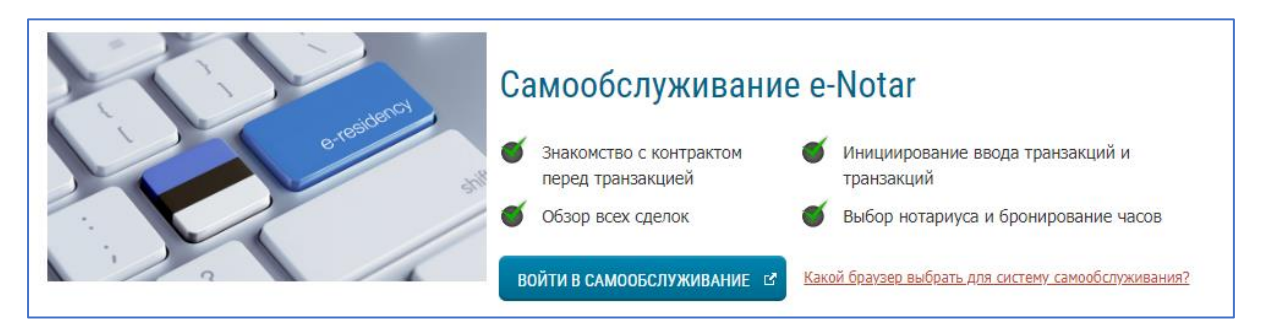

 После логина оставайтесь на главной странице самообслуживания в каталоге "Мои сделки" и дождитесь появления диалогового сообщения "Время начала цифровой сделки ..... приближается". Сообщение появится примерно за 24 часа до начала сделки.

Нажмите на кнопку "Подтверждаю, что готов/а к цифровому заверению". Следует техническая аутентификация при помощи системы Veriff (об аутентификации см. пункт 3), в ходе которой вам необходимо сфотографировать себя и свою ID-карту с помощью веб-камеры. Эта верификация занимает от 2 до 5 минут, поэтому начинайте процесс не позднее чем за 5 минут до начала сделки.

|                          | Сделки в ожидании                              | Кодатайства бронирования Незавершенные сделки                                                                                                    |
|--------------------------|------------------------------------------------|----------------------------------------------------------------------------------------------------|
| Мои сделки               |                                                |                                                                                                    |
| Создать новую сделку     | Сделку с цифровн<br>приближается               | ым удостоверением "Tehing 12185" время начала                                                                                                    |
| Счета                    | Время проведения сделки:<br>06.05.2024 10:30   | Важная информация для клиента: Нотариус имеет право<br>записывать процесс удаленного удостоверения и сохранять                                        |
| Сообщения                | Mecro проведения сделки:<br>Tallinnas, Lubia 4 | записи. Во время процесса удаленного удостоверения с помощью<br>видеомоста Вы можете видеть представляемый нотариусом проен                           |
| Тереписка                | Детальный обзор сделки [                       | <ul> <li>сделки. Во время процесса нотариус может поставить Вас в режи</li> <li>ожидания, Вы получите соответствующее уведомление. В конце</li> </ul> |
| Нотариальные документы   |                                                | действия необходимо будет подписать удостоверяемый документ<br>цифровой подписью здесь в этой же системе. Чтобы принять                               |
| Услуги регистра данных о |                                                | участие в дистанционном удостоверении, пожалуйста, проверьте                                                                                          |
| наследовании             |                                                | готовность своих устройств по следующей ссылке Тест на готовность С                                                                                   |
|                          |                                                | Подтверждаю, что готов к цифровому удостоверению                                                                                                    |

Перед удаленным заверением рекомендуется проверить техническую готовность своего компьютера, видеокамеры, микрофона и интернет-соединения. На портале самообслуживания для этого имеется «**Тест готовности к удаленному заверению**».

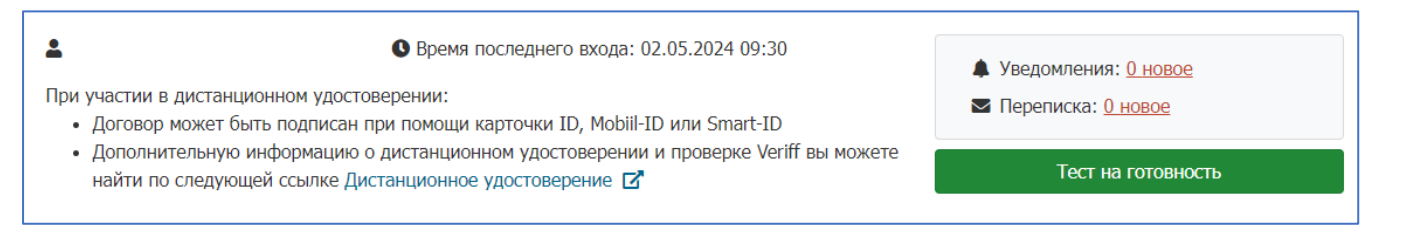

## 3. Техническое распознавание личности при помощи Veriff

Далее следуйте указаниям системы Veriff.

- Выберите документ, который Вы хотите использовать для идентификации в Veriff
- Сфотографируйте себя с помощью веб-камеры
- Сфотографируйте веб-камерой выбранный вами документ
- Если Вы выбрали ID-карту, выньте ее из считывателя ID-карт
- Сфотографируйте на веб-камеру лицевую сторону ID-карты
- Сфотографируйте веб-камерой обратную сторону ID-карты

Если идентификация не удалась (например, фотография размыта, сделана с большого расстояния, излишне освещена и т. д.), то система предложит вам повторить процесс. Если все прошло успешно, система сообщит об этом и передаст данные нотариусу.

 На заключительном этапе удаленного заверения клиент проставляет цифровую подпись.

| Отправленные на подпись документы                                                                          |                    |  |  |  |
|----------------------------------------------------------------------------------------------------|--------------------|--|--|--|
| Отправленные на подпись документы                                                                          |                    |  |  |  |
| пotar 060524 104107.asice     Подписать с помощью ID-карты     Подписать с помощью Mobiil-ID     Подписать | с помощью Smart-ID |  |  |  |

В случае технических трудностей сначала обратитесь за помощью сюда: <u>https://www.notar.ee/et/teabekeskus/kaugtoestus#KKK</u>